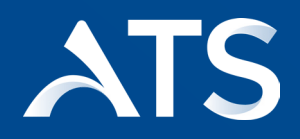

# **Adistec Total Support**

#### Choose your language!

| Español —     | —— 02 |
|---------------|-------|
| English ———   | 05    |
| Português ——— | 08    |

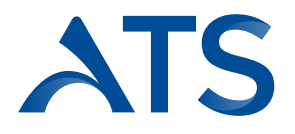

### Introducción

El propósito de este documento es describir los pasos que deben seguir los clientes que han adquirido productos y servicios de Broadcom a través de Adistec y que requieran ponerse en contacto para las necesidades de soporte.

- 1. Navegue al Portal de Soporte de Broadcom. (<u>https://support.broadcom.com/</u>)
- 2. Inicie sesión y seleccione la división de productos adecuada haciendo clic en el menú desplegable situado junto a su perfil en la esquina superior derecha.

|          | •               | BROADCOM' Products Solutions Support and Services Company How To Buy                                                                                                    | Ĵ <b>™</b> 4 |                                   | ~       |
|----------|-----------------|----------------------------------------------------------------------------------------------------|--------------|-----------------------------------|---------|
|          |                 |                                                                                                    |              | lainframe Software                |         |
| U= S     |                 | My Dashboard                                                                                                    | ĥ            | nterprise Software                |         |
|          | My Dashboard    | Search the entire site                                                                                                    | 6            | yber Security Software            |         |
| Q        | My Entitlements |                                                                                                    | Бр р         | ayment Security Software          |         |
| Ġ        | My Downloads    |                                                                                                    | ත් v         | Mware Cloud Foundation            | 1PL     |
| đ        | My Cases        |                                                                                                    | От           | anzu                              | BU      |
| ሌ        | Trials & Beta   | and the second second sec | A 🖳          | pplication Networking and Securit | ity g F |
| 5        | M. T. de        |                                                                                                    | ₿∰ s         | oftware Defined Edge              | ET      |
| ~        | Wy Tools        |                                                                                                    | Ю. в         | rocade Storage Networking         | HE      |
| <u>P</u> | Documentation   |                                                                                                    | 0 s          | emiconductors                     |         |

3. Haga clic en la pestaña **«My Cases»** para acceder a la página de gestión de casos de Wolken.

|    |                 | My Dashboard -          |                 |
|----|-----------------|-------------------------|-----------------|
| Q  | My Dashboard    | Search the entire site  | Search          |
| Q  | My Entitlements | Technical Documentation | Visit Tech Docs |
| Ġ  | My Downloads    | Trending Latest         |                 |
| ţ. | My Cases        |                         |                 |
| Ł  | Trials & Beta   |                         |                 |
| *  | My Tools        |                         |                 |

4. Si todos sus productos y servicios Broadcom están soportados por un único socio de soporte, recibirá el siguiente mensaje emergente.

|     | 🕭 BRO           | ADCOM <sup>*</sup> Products Solutions | x q 🖧 🕂 🕲 🗸                                                                                                    | ~      |
|-----|-----------------|---------------------------------------|----------------------------------------------------------------------------------------------------|--------|
| =>  |                 | Home - Cyber Secu                     | It appears your Broadcom Products and Services are<br>supported by one of our certified Support partners<br>Click below to be redirected to the appropriate Support |        |
| Q   | Home            | Q Search the entire site              | Partner Portal to request support                                                                                                    | Search |
| 8   | My Entitlements | Case Overview (i)                     | Continue Service Status                                                                                                    | s (i)  |
| (-j | My Downloads    | Last 1 month Open 1                   | Product Downloads     Solution Downloads     Active     1     Operational                                                                                           | . 0    |
| 0°  | My License Keys | • Closed 0                            | 10 • Expiring 90 days 0 1 • Partial<br>5 • Expiring 30 days 0 • Under Maintaince<br>• Decraded                                                                      | - U    |
| ţ   | My Cases        |                                       | 0 Sep Dct Nov Dec Jan Feb                                                                                                    |        |

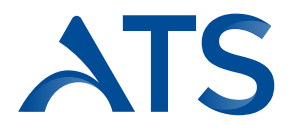

5. Haga clic en Continuar para ser redirigido al Portal de Gestión de Casos de Partner Wolken correspondiente, desde donde podrá solicitar asistencia haciendo clic en la pestaña **Create Request** 

|         |              | Case ID | - Search |                    | Q        |            |              |   |
|---------|--------------|---------|----------|--------------------|----------|------------|--------------|---|
|         |              |         |          |                    |          |            |              |   |
| My Open | Cases        |         |          |                    |          |            |              | C |
| Case ID | Account Name | Product | Subject  | Case Status        | Severity | Created On | Last Updated |   |
|         |              |         |          |                    |          |            |              |   |
|         |              |         | Ne       | Descude to display |          |            |              |   |
|         |              |         | NO       | Records to display |          |            |              |   |

6. Si sus productos y servicios de Broadcom están soportados por varios socios de soporte, recibirá este mensaje emergente después de hacer clic en Gestión de casos.

|     | 👧 BRO           | ADCOM <sup>*</sup> Products Solutions | ×                                                                                                    | ٦ | Û  | 2   |                              |        |
|-----|-----------------|---------------------------------------|----------------------------------------------------------------------------------------------------|---|----|-----|------------------------------|--------|
| ≡,  |                 | Home - Cyber Secu                     | It appears your Broadcom Products and Services are<br>supported by multiple vendors                                                                                    |   |    |     |                              |        |
| Q   | Home            | Q Search the entire site              | <ol> <li>Click below to be redirected to the My Entitlements Portal</li> <li>Expand the appropriate site</li> <li>Expand the product you require support on</li> </ol> |   |    |     |                              | Search |
| ß   | My Entitlements |                                       | <ol> <li>Click the "Create Case" button</li> <li>You will be redirected to the appropriate vendor portal to request support</li> </ol>                                 |   |    |     |                              |        |
| (-) | My Downloads    | Last 1 month                          | For non-product related issues (Support Portal / Licensing) Click HERE                                                                                                 |   |    |     | Today                        |        |
| ୍ଦ  | My License Keys | Open 4     Closed 0                   | Continue                                                                                                    |   | (1 | 122 | Partial     Under Maintaince | 5      |
| ţ   | My Cases        |                                       | 0<br>Sep Oct Nov Dec Jan Feb                                                                                                    |   |    |     | Degraded     -               |        |
|     | Documentation   |                                       |                                                                                                    |   |    |     |                              |        |

#### 7. Haga clic en **Continuar** para acceder al portal **My Entitlements Portal**.

Localice el producto para el que necesita asistencia haciendo clic en **Site name / Side ID -> Entitlements Details** o buscando con **Nombre del producto / Número de serie** en la barra de búsqueda y, a continuación, haga clic en el icono **Case** para ser redirigido al **portal de gestión de casos Wolken** correspondiente.

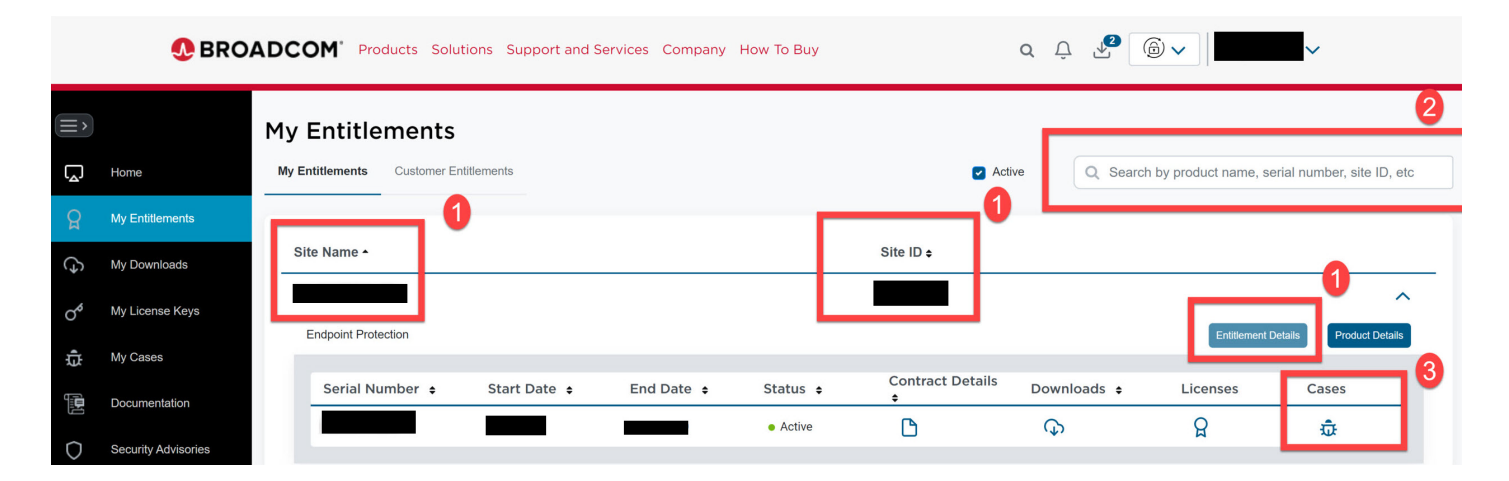

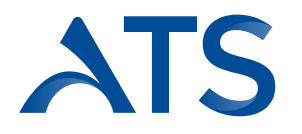

Si pasa el cursor por encima del icono de Case, aparecerá si está respaldado por un partner o Broadcom.

|                | Support and Services Company How To Buy Q Q Q Q A Company A Company A Compan |                                                                                                    |  |  |  |  |  |  |  |  |
|----------------|----------------------------------------------------------------------------------------------------|----------------------------------------------------------------------------------------------------|--|--|--|--|--|--|--|--|
| ≡,             |                                                                                                    | My Entitlements                                                                                                    |  |  |  |  |  |  |  |  |
| لي<br>ا        | Home                                                                                                    | My Entitlements Customer Entitlements Customer Entitlements Customer Entitlements Customer Entitlements                 |  |  |  |  |  |  |  |  |
| R              | My Entitlements                                                                                                    |                                                                                                    |  |  |  |  |  |  |  |  |
| ¢              | My Downloads                                                                                                    | Site Name • Site ID \$                                                                                                  |  |  |  |  |  |  |  |  |
| o¢             | My License Keys                                                                                                    | Endpoint Protection Entitlement Details Product Details                                                                 |  |  |  |  |  |  |  |  |
| ¢              | My Cases                                                                                                    |                                                                                                    |  |  |  |  |  |  |  |  |
| ۱ <del>۱</del> | Documentation                                                                                                    | Serial Number   Start Date  End Date  Status  Contract Details  Downloads  Licens  Licens  Supported By  UNITED  UNITED |  |  |  |  |  |  |  |  |
| 0              | Security Advisories                                                                                                    | Active     Active     Active                                                                                            |  |  |  |  |  |  |  |  |

8. Haga clic en Create Ticket para abrir un caso de soporte y complete los campos solicitados

| TICKET                      |                                                                     |                                                                                                    |                                                                                         |
|-----------------------------|---------------------------------------------------------------------|----------------------------------------------------------------------------------------------------|-----------------------------------------------------------------------------------------|
| Lost Nome - Manifest        | Contact Information                                                 | Mobile No : DB-0707-7955                                                                                                    | Dhone                                                                                   |
| Lust normal.                |                                                                     |                                                                                                    | Priorite ;                                                                              |
|                             | Serial No.                                                          |                                                                                                    |                                                                                         |
|                             |                                                                     |                                                                                                    |                                                                                         |
|                             |                                                                     |                                                                                                    |                                                                                         |
|                             | *                                                                   |                                                                                                    |                                                                                         |
|                             |                                                                     |                                                                                                    |                                                                                         |
|                             |                                                                     |                                                                                                    |                                                                                         |
|                             |                                                                     |                                                                                                    |                                                                                         |
| 토 프 프 Paragraph · · A · 오 · |                                                                     | >                                                                                                    |                                                                                         |
|                             |                                                                     |                                                                                                    |                                                                                         |
|                             |                                                                     |                                                                                                    |                                                                                         |
|                             |                                                                     |                                                                                                    |                                                                                         |
|                             |                                                                     |                                                                                                    |                                                                                         |
|                             | Lost Nome : E 등 중 중 Paragraph · · · · · · · · · · · · · · · · · · · | Lost Nome       Contact Information         E 중 국       Paragraph         Y       ▲ Y ∠ Y         E 중 국       Paragraph         Y       ▲ Y ∠ Y         E 중 국       Paragraph | Item     Contact Information       Lost Nome:     Erroll:       Mobile No :     Send No |

NOTA: Para crear un caso no técnico directamente con el Servicio de Atención al Cliente de Broadcom (es decir, acceso al Portal de Soporte, claves de licencia, descarga de productos, etc., asistencia), seleccione la opción Haga clic <u>AQUÍ</u> para ser redirigido al **Portal de Gestión de Casos de Broadcom**.

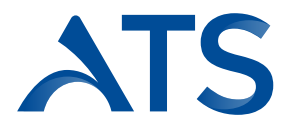

#### Introduction

The purpose of this document is to describe the steps to be followed by customers who have purchased Broadcom products and services through Adistec and require contact for support needs.

- 1. Navigate to the Broadcom Support Portal. (https://support.broadcom.com/)
- 2. Log in and select the appropriate Product division, by clicking the Dropdown adjacent to your Profile in the top right corner.

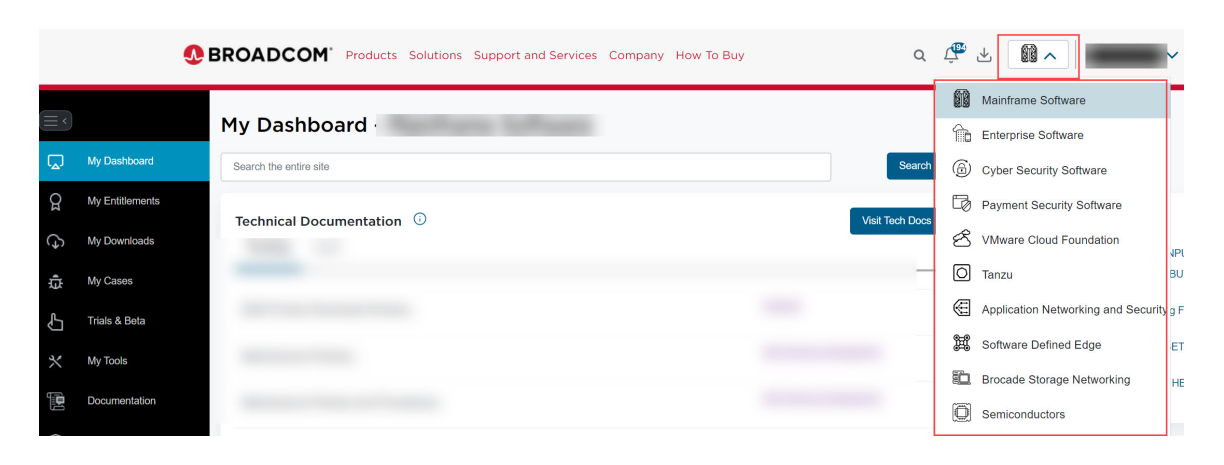

3. Click the Case Overview tile (or) **My Cases tab** to access the Wolken Case Management page.

|          |                 | My Dashboard -                |   |
|----------|-----------------|-------------------------------|---|
| <u>م</u> | My Dashboard    | Search the entire site Search |   |
| 8        | My Entitlements |                               |   |
| Ð        | My Downloads    | Trending Latest               | ļ |
| ¢        | My Cases        |                               | ł |
| Ł        | Trials & Beta   |                               |   |
| *        | My Tools        |                               |   |

4. If all your **Broadcom Products & Services** are supported by a single Support Partner, then, you'll receive the following pop-up message.

|    | 👧 BRO             | ADCOM <sup>®</sup> Products Solutions |                                                                                                    | ×  | a 📬 7 |                              |        |
|----|-------------------|---------------------------------------|----------------------------------------------------------------------------------------------------|----|-------|------------------------------|--------|
| ≡, | Home - Cyber Secu |                                       | It appears your Broadcom Products and Services are<br>supported by one of our certified Support partners |    |       |                              |        |
| Q  | Home              | Q Search the entire site              | Click below to be redirected to the appropriate Support<br>Partner Portal to request support             | F  |       |                              | Search |
| â  | My Entitlements   | Case Overview                         |                                                                                                    | L  |       | Service Status               |        |
| Ġ  | My Downloads      | Last 1 month                          | Product Downloads     * Solution Downloads     • Active                                                  |    |       | Today<br>• Operational -     |        |
| O  | My License Keys   | • Closed 0                            | 10 Expiring 90 da<br>5 Expiring 30 da                                                                    | 'S | 0 (1) | Partial     Under Maintaince | 0      |
| ¢  | My Cases          |                                       | 0                                                                                                    |    |       | • Degraded -                 |        |

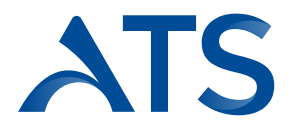

5. Click **Continue** to be redirected to the appropriate **Partner Wolken Case Management Portal**, from where you can request support by clicking the **Create Request** tab.

|               |              | Case ID | <ul> <li>Search</li> </ul> |                    | Q        |            |              |   |
|---------------|--------------|---------|----------------------------|--------------------|----------|------------|--------------|---|
|               |              |         |                            |                    |          |            |              |   |
| My Open Cases |              |         |                            |                    |          |            |              | C |
| Case ID       | Account Name | Product | Subject                    | Case Status        | Severity | Created On | Last Updated |   |
|               |              |         |                            |                    |          |            |              |   |
|               |              |         |                            |                    |          |            |              |   |
|               |              |         | No                         | Records to display |          |            |              |   |

# 6. If your **Broadcom Products & Services** are supported by **Multiple Support Partners** (i.e. Broadcom Support and Partner Support), then, you'll receive this pop-up message after clicking **Case Management**.

|          | 👧 BRO           | ADCOM <sup>®</sup> Products Solutions | x                                                                                                    | ۹ | Û  | <b>2</b> |                              |        |
|----------|-----------------|---------------------------------------|----------------------------------------------------------------------------------------------------|---|----|----------|------------------------------|--------|
| (≡>      |                 | Home - Cyber Secu                     | It appears your Broadcom Products and Services are<br>supported by multiple vendors                                                      |   |    |          |                              |        |
| Q        | Home            | Q Search the entire site              | Click below to be redirected to the My Entitlements Portal     Expand the appropriate site     Expand the product you require support on |   |    |          |                              | Search |
| R        | My Entitlements |                                       | 4. Click the "Create Case" button     5. You will be redirected to the appropriate vendor portal to request support                      |   |    |          |                              |        |
| Ġ        | My Downloads    | Case Overview (i)<br>Last 1 month     | For non-product related issues (Support Portal / Licensing) Click HERE                                                                   |   |    |          | Service Status (i)<br>Today  | $\sim$ |
| o        | My License Keys | Open 4     Closed 0                   | Continue                                                                                                    |   | (1 | 22       | Partial     Under Maintaince | 5      |
| ġ,       | My Cases        |                                       | 0<br>Sep Oct Nov Dec Jan Feb                                                                                                    |   |    |          | Degraded -                   |        |
| <b>F</b> | Documentation   |                                       |                                                                                                    |   |    |          |                              |        |

#### 7. Click **Continue** to be redirected to the **My Entitlements Portal**.

Locate the product you require support on, by clicking the **Site Name / Site ID -> Entitlements Details** or by **searching** with **Product name / Serial number** in the **Search bar** and then, click the **Case** icon, to be redirected to the appropriate **Wolken Case Management** Portal

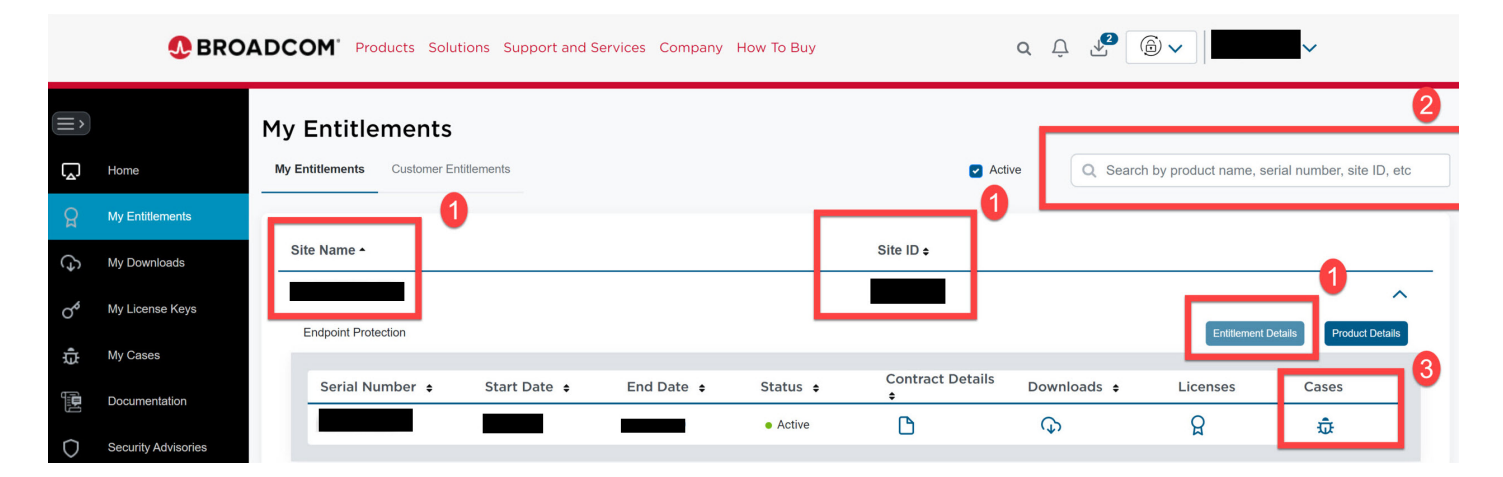

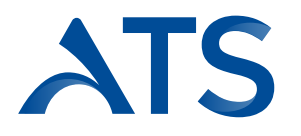

If you hover over the cursor on the Case Icon, it shows up if you're Supported by a Partner (or) Broadcom.

|         | 🕭 BRO               | DCOM' Products Solutions Support and Services Company How To Buy                                               |
|---------|---------------------|----------------------------------------------------------------------------------------------------|
| ≡,      |                     | My Entitlements                                                                                                |
| لم<br>ا | Home                | My Entitlements Customer Entitlements Q Search by product name, serial number, site ID, etc                    |
| R       | My Entitlements     |                                                                                                    |
| Ð       | My Downloads        | Site Name • Site ID \$                                                                                         |
| ď       | My License Keys     | Endpoint Protection Entitlement Details Product Details                                                        |
| ţ       | My Cases            |                                                                                                    |
| ۱.<br>ا | Documentation       | Serial Number + Start Date + End Date + Status + Contract Details Downloads + Licer + Supported By:<br>LIMITED |
| 0       | Security Advisories | Active     Active     Active     Active                                                                        |

8. Click **Create Ticket** to raise a support case and fill in the requested fields

|               | Fir    | rst N | ame |       | nor |     |       |   |   |   |   | Las    | Nan | ne : 1 | rođ        |   |   |   |    |   |    |   | E | mai | il : | tere |       |     | on |   |   |  | N | lobile | No : | 70-1 | 797 | 7255 |  |  |  | Phor | ne : - |  |
|---------------|--------|-------|-----|-------|-----|-----|-------|---|---|---|---|--------|-----|--------|------------|---|---|---|----|---|----|---|---|-----|------|------|-------|-----|----|---|---|--|---|--------|------|------|-----|------|--|--|--|------|--------|--|
| Produ         | ct •   |       |     |       |     |     |       |   |   |   |   |        |     |        |            |   |   |   |    |   |    |   |   |     |      | s    | erial | No. |    |   |   |  |   |        |      |      |     |      |  |  |  |      |        |  |
|               |        |       |     |       |     |     |       |   |   |   |   |        |     |        |            |   |   |   |    |   |    |   |   |     |      |      |       |     |    |   |   |  |   |        |      |      |     |      |  |  |  |      |        |  |
| Comp          | bany   | •     |     |       |     |     |       |   |   |   |   |        |     |        |            |   |   |   |    |   |    |   |   |     |      |      |       |     |    |   |   |  |   |        |      |      |     |      |  |  |  |      |        |  |
| Priorit       | y•     |       |     |       |     |     |       |   |   |   |   |        |     |        |            |   |   |   |    |   |    |   |   | *   |      |      |       |     |    |   |   |  |   |        |      |      |     |      |  |  |  |      |        |  |
| Subio         | ot *   |       |     |       |     |     |       |   |   |   |   |        |     |        |            |   |   |   |    |   |    |   |   |     |      |      |       |     |    |   |   |  |   |        |      |      |     |      |  |  |  |      |        |  |
| o o o o o o o | tion t |       |     |       |     |     |       |   |   |   |   |        |     |        |            |   |   |   |    |   |    |   |   |     |      |      |       |     |    |   |   |  |   |        |      |      |     |      |  |  |  |      |        |  |
| File          | Edit   | Vie   | w I | nsert | Тос | ols | Table |   |   |   |   |        |     |        |            |   |   |   |    |   |    |   |   |     |      |      |       |     |    |   |   |  |   |        |      |      |     |      |  |  |  |      |        |  |
| 6             | 0      | в     | I   | Ų     | ÷   |     | 8     | F | Ξ | 3 | 1 | aragra | ph  | ~      | <u>_</u> A | ~ | ⊿ | ~ | := | v | i≡ | ~ | ē |     | Ξ    | 5    | Ţ,    |     | Ω  | < | ۲ |  |   |        |      |      |     |      |  |  |  |      |        |  |
|               |        |       |     |       |     |     |       |   |   |   |   |        |     |        |            |   |   |   |    |   |    |   |   |     |      |      |       |     |    |   |   |  |   |        |      |      |     |      |  |  |  |      |        |  |
|               |        |       |     |       |     |     |       |   |   |   |   |        |     |        |            |   |   |   |    |   |    |   |   |     |      |      |       |     |    |   |   |  |   |        |      |      |     |      |  |  |  |      |        |  |
|               |        |       |     |       |     |     |       |   |   |   |   |        |     |        |            |   |   |   |    |   |    |   |   |     |      |      |       |     |    |   |   |  |   |        |      |      |     |      |  |  |  |      |        |  |

**NOTE:** To raise a non-technical case directly with Broadcom Customer Care (i.e. Support Portal access, License keys, Product download,s etc., assistance), select the Click <u>HERE</u> to be redirected to the **Broadcom Case Management Portal**.

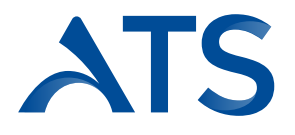

## Introdução

O propósito deste documento é descrever os passos que devem ser seguidos pelos clientes que adquiriram produtos e serviços da Broadcom através da Adistec e que necessitem entrar em contato para suporte. Navegue até o Portal de Suporte da Broadcom. (https://support.broadcom.com/) 1.

- 2. Faça login e selecione a divisão de produtos apropriada clicando no menu suspenso ao lado do seu perfil, no canto superior direito

|          | ٩               | BROADCOM' Products Solutions Support and Services Company How To Buy                                                                                                    | q 🖑     | * .                                | ~                  |
|----------|-----------------|----------------------------------------------------------------------------------------------------|---------|------------------------------------|--------------------|
|          |                 |                                                                                                    |         | Mainframe Software                 | •                  |
| <u>e</u> |                 | My Dashboard                                                                                                    | ĥ       | Enterprise Software                |                    |
| ۵.       | My Dashboard    | Search the entire site                                                                                                    | earch 🔒 | Cyber Security Softv               | ware               |
| 8        | My Entitlements | Technical Documentation                                                                                                    | Doce    | Payment Security Security Security | oftware            |
| Ġ        | My Downloads    |                                                                                                    | É       | 3 VMware Cloud Four                | ndation            |
| ţ,       | My Cases        | -                                                                                                    | - 0     | ] Tanzu                            | в                  |
| ĥ        | Trials & Beta   | and the second second sec | æ       | Application Networki               | ing and Security g |
| J *      | My Tools        |                                                                                                    | Ħ       | Software Defined Ec                | dge E              |
|          |                 |                                                                                                    | - E     | Brocade Storage Ne                 | etworking H        |
|          | Documentation   |                                                                                                    | Q       | Semiconductors                     |                    |

#### 3. Clique na aba "My Cases" para acessar a página de gerenciamento de casos da Wolken.

|    |                 | My Dashboard -          |                 |
|----|-----------------|-------------------------|-----------------|
| Q  | My Dashboard    | Search the entire site  | Search          |
| Q  | My Entitlements | Technical Documentation | Visit Tech Docs |
| Ġ  | My Downloads    | Trending Latest         |                 |
| ţ. | My Cases        |                         |                 |
| Ł  | Trials & Beta   |                         |                 |
| *  | My Tools        |                         |                 |

4 Se todos os seus produtos e serviços da Broadcom forem suportados por um único parceiro de suporte, você receberá a seguinte mensagem pop-up

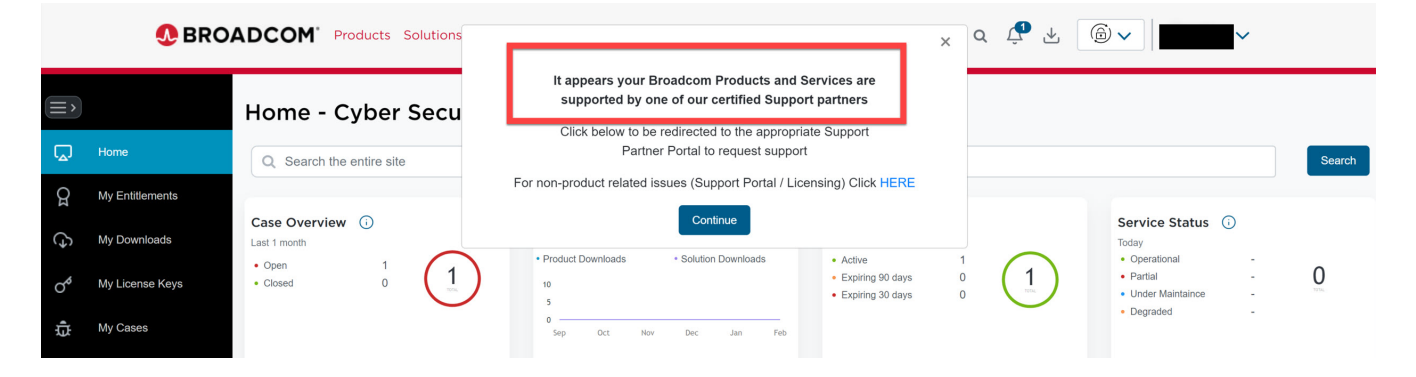

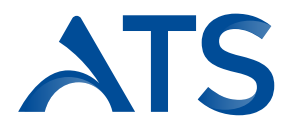

5. Clique em **Continuar** para ser redirecionado ao Portal de Gerenciamento de Casos do parceiro Wolken correspondente, de onde você poderá solicitar assistência clicando na aba "Create Request".

| u <mark>olken</mark> H | Home My Cases         | All cases |          |                    |          | + Create Re | quest 1      |   |
|------------------------|-----------------------|-----------|----------|--------------------|----------|-------------|--------------|---|
|                        |                       | Case ID   | ▼ Search |                    | Q        |             |              |   |
| My Open<br>Case ID     | Cases<br>Account Name | Product   | Subject  | Case Status        | Severity | Created On  | Last Updated | G |
|                        |                       |           | No       | Records to display |          |             |              |   |

6. Se os seus produtos e **serviços da Broadcom** forem suportados por vários parceiros de suporte, você receberá esta mensagem pop-up após clicar em "Gerenciamento de Casos"

|    | 👧 BRO           | ADCOM <sup>*</sup> Products Solutions | ×                                                                                                    | ٦ | Û  | <b>2</b> | 6 <b>~</b>                                         |     |
|----|-----------------|---------------------------------------|----------------------------------------------------------------------------------------------------|---|----|----------|----------------------------------------------------|-----|
| ≡> |                 | Home - Cyber Secu                     | It appears your Broadcom Products and Services are<br>supported by multiple vendors                                                                                    |   |    |          |                                                    |     |
| Q  | Home            | Q Search the entire site              | <ol> <li>Click below to be redirected to the My Entitlements Portal</li> <li>Expand the appropriate site</li> <li>Expand the product you require support on</li> </ol> |   |    |          | Sear                                               | rch |
| 8  | My Entitlements |                                       | <ol> <li>Click the "Create Case" button</li> <li>You will be redirected to the appropriate vendor portal to request support</li> </ol>                                 |   |    |          |                                                    |     |
| Ġ  | My Downloads    | Case Overview (i)<br>Last 1 month     | For non-product related issues (Support Portal / Licensing) Click HERE                                                                                                 |   |    |          | Service Status 🚯<br>Today                          |     |
| ್  | My License Keys | Open 4     Closed 0                   | Continue                                                                                                    |   | (1 | 22       | Operational 5     Partial -     Under Maintaince - | )   |
| ţ, | My Cases        |                                       | 0<br>Sep Oct Nov Dec Jan Feb                                                                                                    |   |    |          | Degraded -                                         |     |
| T. | Documentation   |                                       |                                                                                                    |   |    |          |                                                    |     |

7. Clique em **Continuar** para acessar o **"My Entitlements Portal"**. Localize o produto para o qual você precisa de assistência clicando em **"Site name / Side ID -> Entitlements Details"** ou procurando pelo **nome do produto / número de série** na barra de pesquisa e, em seguida, clique no ícone de **"Case"** para ser redirecionado ao portal de gerenciamento de **casos da Wolken** correspondente.

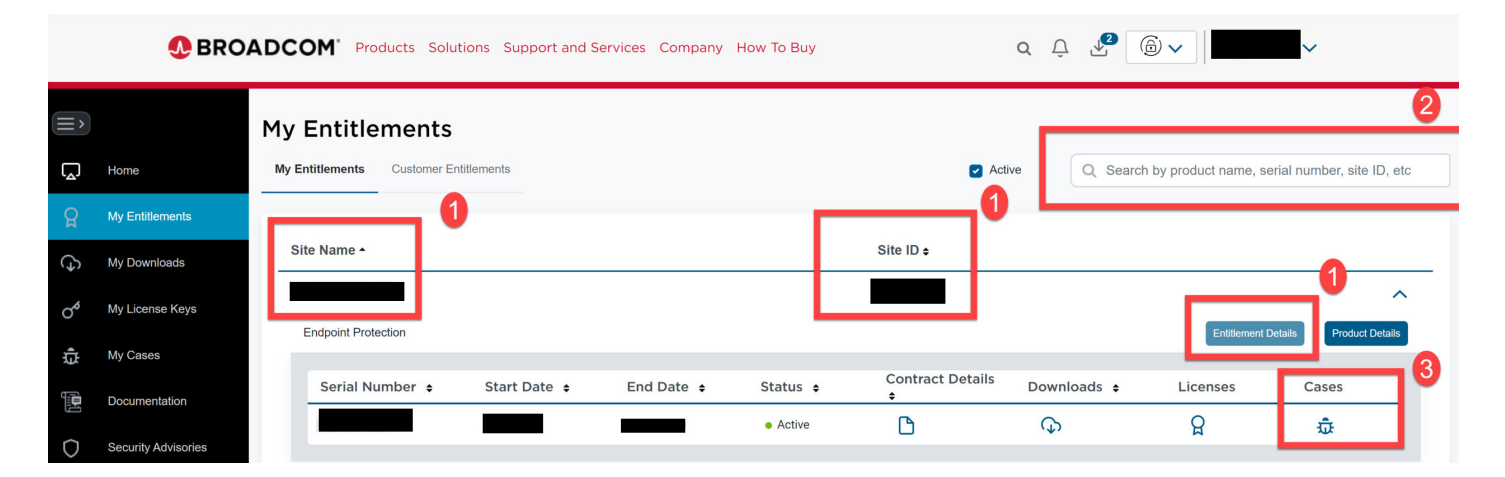

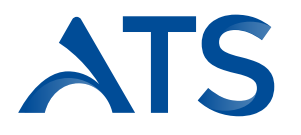

Se você passar o cursor sobre o ícone de "Case", aparecerá se é suportado por um parceiro ou pela Broadcom.

|        | 👧 BRO               | ADCOM' Products Solutions Support and Services Company How To Buy Q D C C C C C C C C C C C C C C C C C C                                                                                                    |
|--------|---------------------|----------------------------------------------------------------------------------------------------|
| ≡>     |                     | My Entitlements                                                                                                    |
| ۲.     | Home                | My Entitlements Customer Entitlements Q Search by product name, serial number, site ID, etc                                                                                                    |
| ß      | My Entitlements     |                                                                                                    |
| Ġ      | My Downloads        | Site Name A Site ID \$                                                                                                    |
| ್      | My License Keys     | Endpoint Protection Entitlement Details Product Details                                                                                                    |
| ţ      | My Cases            |                                                                                                    |
| (IIII) | Documentation       | Serial Number   Start Date  End Date  End Date  Status  Contract Details  Downloads  Licen  Licen Licen Licen  Licen  Licen  Licen Lice |
| 0      | Security Advisories | ● Active                                                                                                    |

8. Clique em "Create Ticket" para abrir um caso de suporte e preencha os campos solicitados.

| My Cases<br>First Nan | All Cases   | Crea      | e Ticket |    |           |         |          |     |     |     |    | _ |      |     |       |            | Case | Ð | • |  |      |        |   |  |  |  |      |      | ~ |
|-----------------------|-------------|-----------|----------|----|-----------|---------|----------|-----|-----|-----|----|---|------|-----|-------|------------|------|---|---|--|------|--------|---|--|--|--|------|------|---|
| First Nan             | ne · Manage |           |          | _  |           |         |          |     |     |     |    |   |      |     |       |            |      |   |   |  |      |        |   |  |  |  |      |      |   |
| rinst ream            |             |           |          |    | Lost N    | ama i T |          |     |     |     |    | C | ont  | act | Infor | rma        | tion |   |   |  | Mobi | o No · |   |  |  |  | Pho  | 00   |   |
|                       |             | -         |          |    | LUSTING   |         |          |     |     |     |    |   | LINK |     |       |            |      |   |   |  | mous | 6 NO . | - |  |  |  | rito | ne . |   |
| roduct *              |             |           |          |    |           |         |          |     |     |     |    |   |      |     | Se    | rial No    |      |   |   |  |      |        |   |  |  |  |      |      |   |
|                       |             |           |          |    |           |         |          |     |     |     |    |   |      |     |       |            |      |   |   |  |      |        |   |  |  |  |      |      |   |
| ompany                |             |           |          |    |           |         |          |     |     |     |    |   |      |     |       |            |      |   |   |  |      |        |   |  |  |  |      |      |   |
| riority *             |             |           |          |    |           |         |          |     |     |     |    |   |      | •   |       |            |      |   |   |  |      |        |   |  |  |  |      |      |   |
| ubject *              |             |           |          |    |           |         |          |     |     |     |    |   |      |     |       |            |      |   |   |  |      |        |   |  |  |  |      |      |   |
| ubject                |             |           |          |    |           |         |          |     |     |     |    |   |      |     |       |            |      |   |   |  |      |        |   |  |  |  |      |      |   |
| scription*            | launt To    | ele Teble |          |    |           |         |          |     |     |     |    |   |      |     |       |            |      |   |   |  |      |        |   |  |  |  |      |      |   |
| the colt view         | insert io   |           |          | -  |           |         |          |     |     |     |    |   | -    | -   |       | -          | 0    | - | 0 |  |      |        |   |  |  |  |      |      |   |
| B                     | 1 2 4       | 5 8       |          | -= | Paragraph | ~       | <u>A</u> | ~ 🜌 | × : | = ~ | 1= | ~ | ₫.   | 2   |       | <u>I</u> × | Ω    |   | C |  |      |        |   |  |  |  |      |      |   |

**NOTA:** Para criar um caso não técnico diretamente com o Serviço de Atendimento ao Cliente da Broadcom (ou seja, acesso ao Portal de Suporte, chaves de licença, download de produtos, etc.), selecione a opção "Clique AQUI" para ser redirecionado ao **Portal de Gerenciamento de Casos da Broadcom.** 

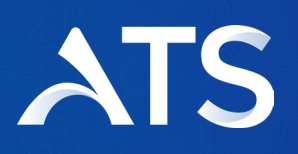